HL-L8250CDN / HL-L8350CDW / HL-L8350CDWT

# Najnowsze podręczniki są dostępne na stronie Podręcznik szybkiej obsługi

Wersja 0 POL

### Rozpakuj urządzenie i sprawdź zawartość opakowania

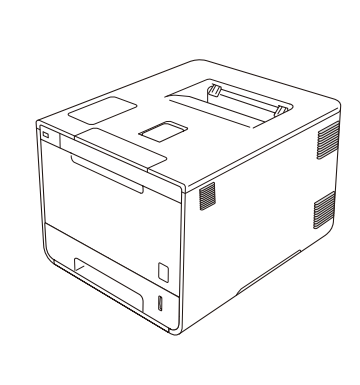

brother

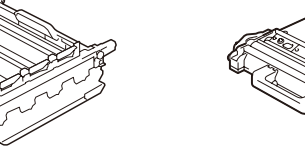

Zespół bębna (zainstalowany fabrycznie)

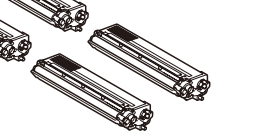

Kasety z tonerem (Czarny, Niebiesko-zielony, Magenta i Żółty; zainstalowane fabrycznie)

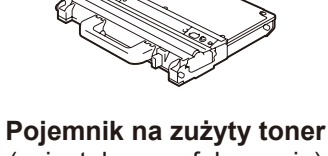

Zespół pasa

(zainstalowany fabrycznie)

Przewód zasilający (zainstalowany fabrycznie)

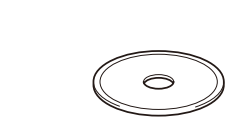

Płyta CD-ROM

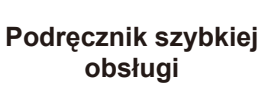

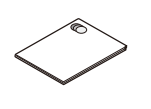

Przewodnik Bezpieczeństwa Produktu

W pierwszej kolejności należy przeczytać Przewodnik Bezpieczeństwa Produktu, a następnie zapoznać się z Podręcznikiem szybkiej obsługi, aby uzyskać informacje na temat prawidłowej procedury instalacji.

#### **INFORMACJA:**

Brother Solutions Center: http://solutions.brother.com/

Nie wszystkie modele dostępne są we wszystkich krajach.

- Podzespoły znajdujące się w opakowaniu oraz złącze wtyczki sieciowej mogą się różnić w zależności od kraju.
- Ilustracje w niniejszym Podręczniku szybkiej obsługi przedstawiają model HL-L8350CDW.
- Należy zakupić odpowiedni przewód interfejsu dla interfejsu, który ma być używany:
- Kabel USB Zaleca się korzystanie z kabla USB 2.0 (Typu A/B) o długości nie przekraczającej 2 metrów.
- Kabel sieciowy
- Musi to być kabel skrętkowy kategorii 5 (lub wyższej) do sieci Fast Ethernet 10BASE-T lub 100BASE-TX.

# Usuń elementy opakowania urządzenia

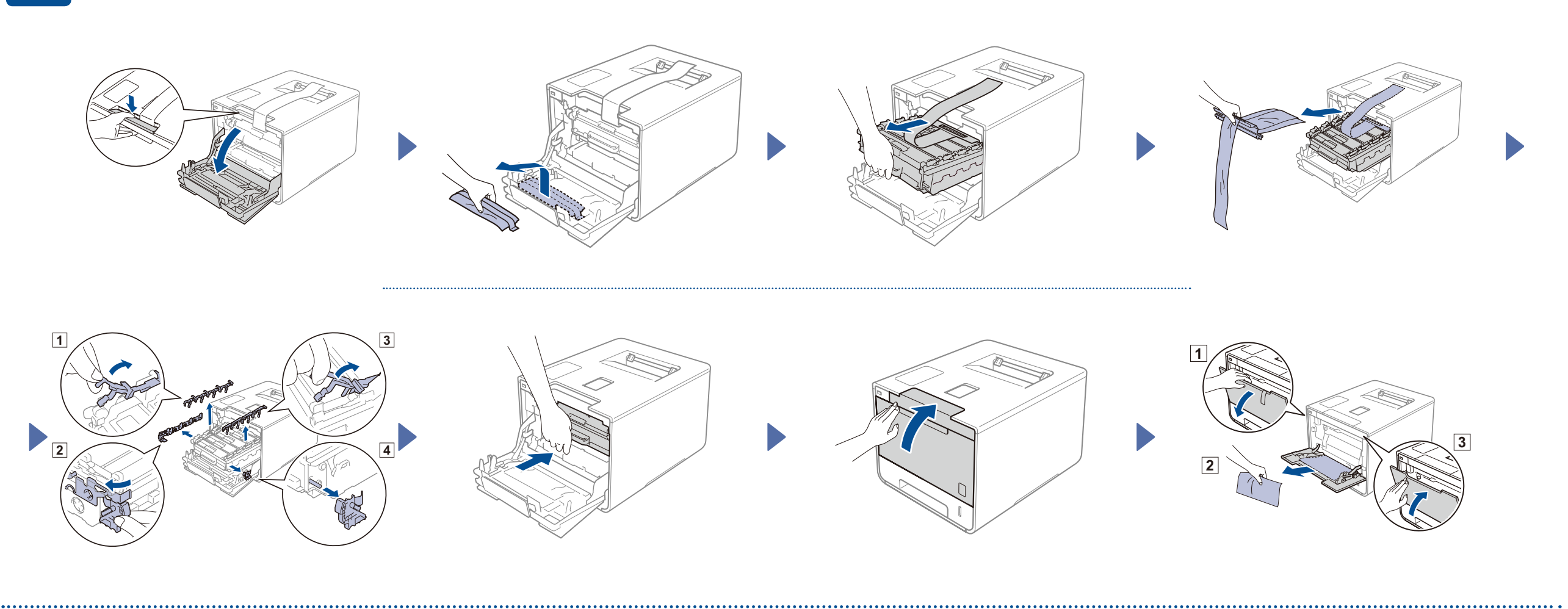

# Załaduj papier do tacy papieru

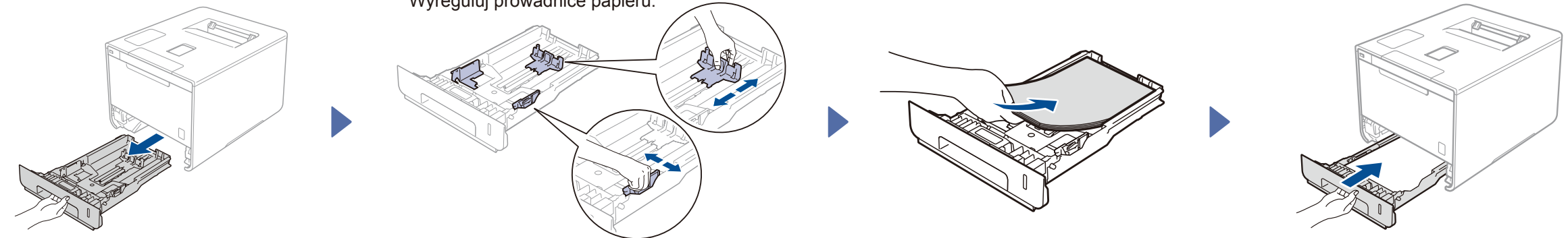

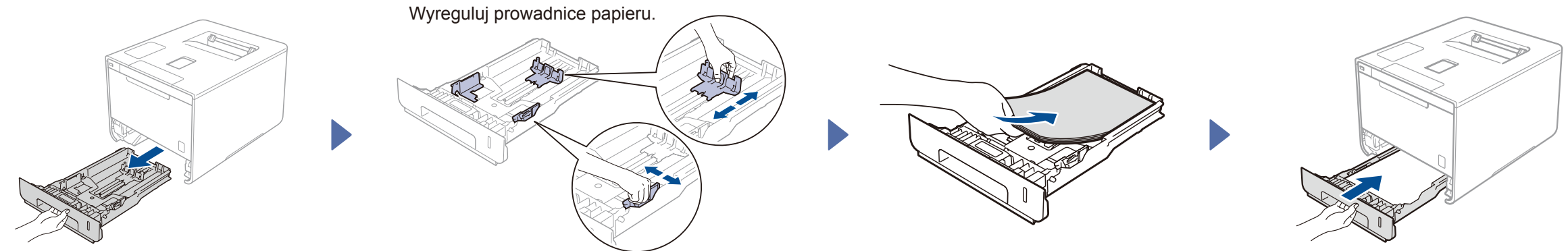

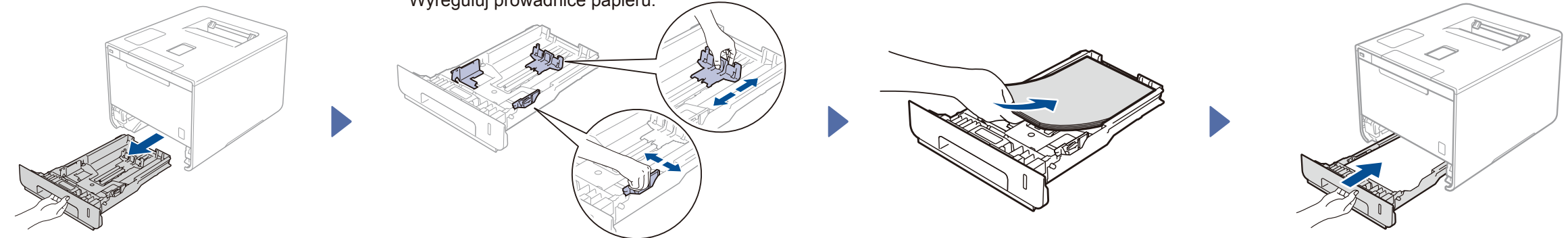

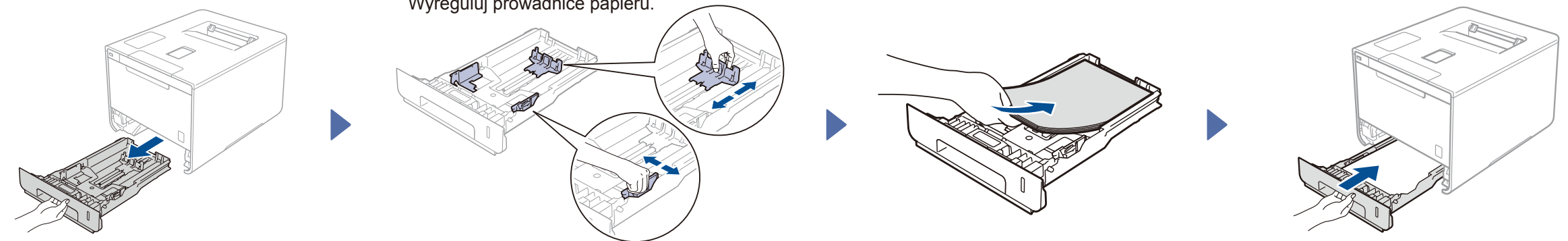

#### Podłącz przewód zasilania i włącz urządzenie 3

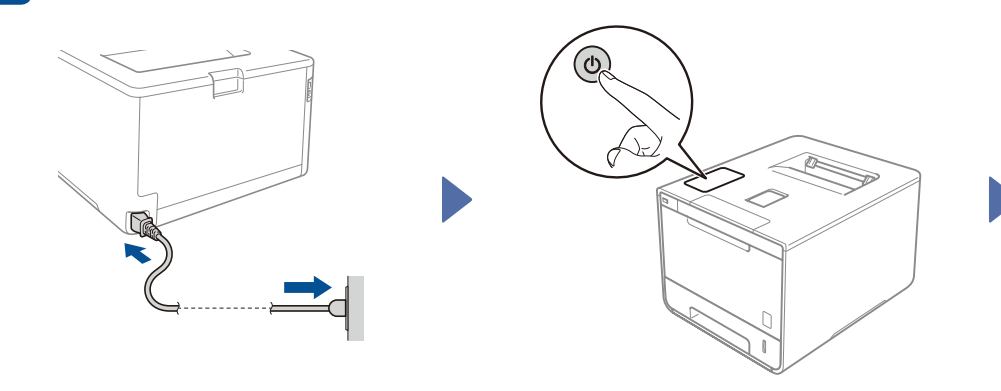

Wyświetlacz LCD urządzenia pokazuje komunikat Ready (GOTOWA). > Przejdź do kroku 4 Wyświetlacz LCD urządzenia pokazuje komunikat setup wi-Fi? (KONFIGUR. WI-FI?). ▶ Przejdź do kroku 5

#### Wybierz swój język 4

- 1. Naciśnij ▲ lub ▼, aby wyświetlić opcję General Setup (USTAWIENIA), a następnie naciśnij przycisk OK.
- 2. Naciśnij OK, aby wybrać Local Language (MIEJSCOWY JĘZ.).
- 3. Naciśnij ▲ lub ▼, aby wybrać język, a następnie naciśnij przycisk **OK**. Przejdź do kroku 6.

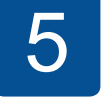

## Konfiguracja bezprzewodowa tylko dla modeli WLAN

Jeżeli po włączeniu urządzenia na wyświetlaczu LCD pojawia się komunikat Setup Wi-Fi? (KONFIGUR. WI-FI?), wykonaj jedną z następujących czynności:

(Zmiana ustawień języka) Naciśnij V, aby wybrać opcję No (NIE), a następnie wróć do kroku 4

(Podłączanie komputera) Naciśnij ▼, aby wybrać opcję No (NIE), a następnie przejdź do kroku 6.

(Podłączanie urządzenia mobilnego) Naciśnij ▲, aby wybrać opcję Yes (TAK), a następnie przejdź do części Drukowanie za pomocą urządzenia mobilnego w kroku 6

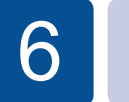

0

### Konfiguracja za pomocą płyty CD-ROM (Windows ®)

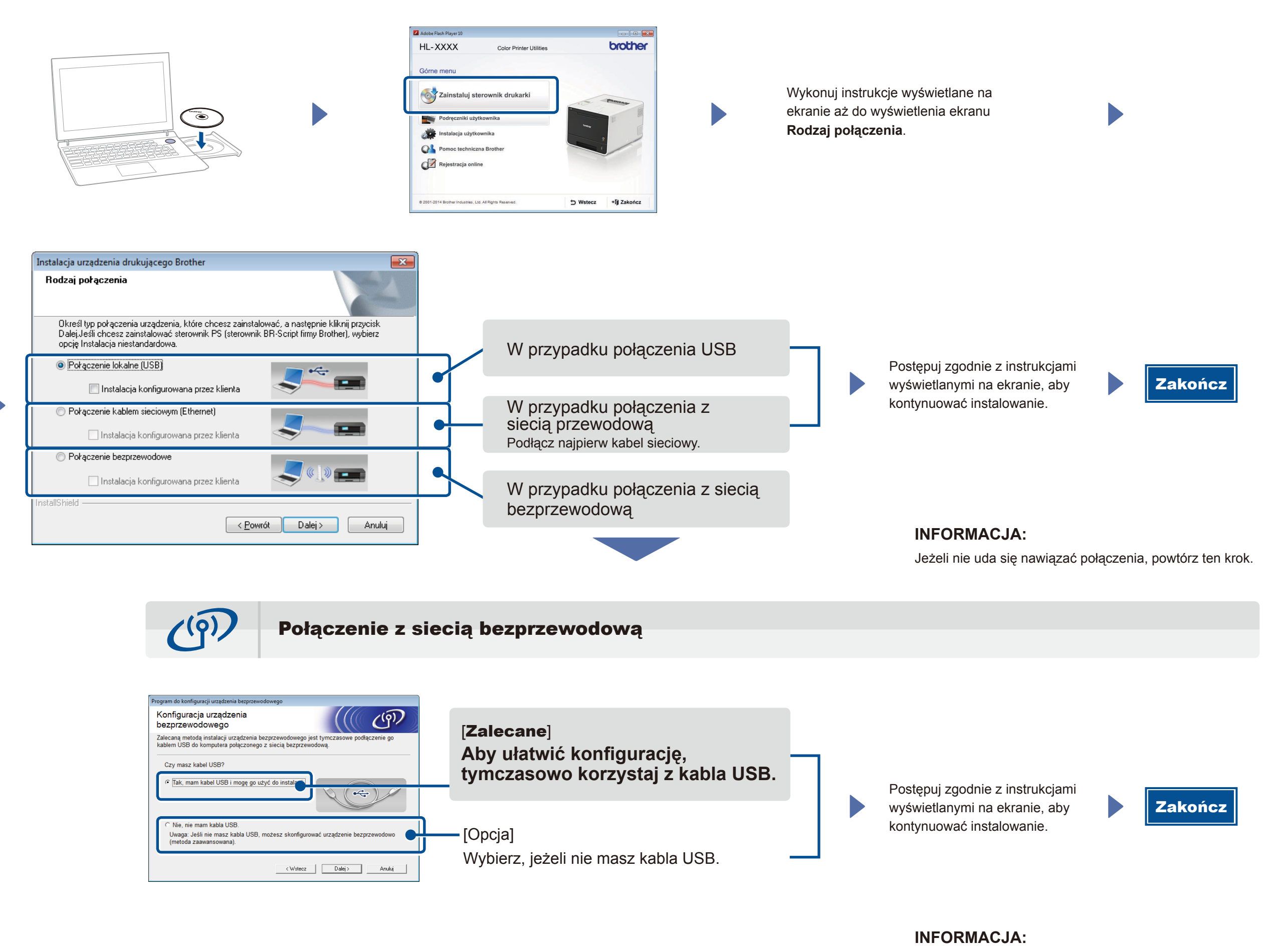

Jeżeli nie uda się nawiązać połączenia, powtórz ten krok.

Zakończ

**±** 

Konfiguracja bez użycia płyty CD-ROM (komputer z systemem Windows® bez napędu CD-ROM lub Macintosh)

(Dla systemu Windows<sup>®</sup>) solutions.brother.com/windows (Dla systemu Macintosh) solutions.brother.com/mac

### Drukowanie za pomocą urządzenia mobilnego

Drukuj z urządzeń mobilnych, korzystając z naszej bezpłatnej aplikacji "Brother iPrint&Scan".

1 Podłącz urządzenie i router/punkt dostępu bezprzewodowej sieci LAN do panelu sterowania urządzenia.

![](_page_1_Figure_11.jpeg)

 Pobierz aplikację "Brother iPrint&Scan", aby korzystać z urządzenia z urządzeniami mobilnymi. solutions.brother.com/ips